# COLMO

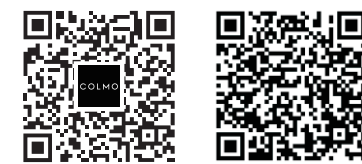

COLMO服务

电子说明书

产 品 名 称: 滚筒干衣机

型 号: CLHP10TL

制 造 商: 上海科慕电器有限公司

制造商地址:上海市青浦区双联路158号1幢11层M区1190室

生 产 厂:无锡小天鹅电器有限公司

生产厂地址:无锡市新吴区国家高新技术开发区长江南路 18 号

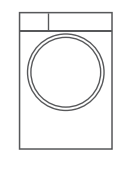

# 目录

| 安全提示     | 01 |
|----------|----|
| 产品简介     | 03 |
| 部件名称     |    |
| 附件清单     |    |
| 使用说明     | 04 |
| 智能家电联网指引 |    |
| 首次使用     |    |
| 干衣操作介绍   |    |
| 程序介绍     |    |
| 功能介绍     |    |
| 维护保养     | 15 |
| 清洁保养     |    |
| 维修服务     | 18 |
| 异常现象自检   |    |
| 环保清单     | 20 |
| 技术参数     | 21 |
| 安装指引     | 22 |
| 安装王衣机    |    |
| 安装步骤     |    |
| 拆装附件     |    |
| 调节底脚     |    |
| 连接外接排水管  |    |
| 安装烘干支架   |    |
| 保修卡      | 26 |

安全提示

#### Tips

- · 使用过程中,请重点关注安全警示内容,并运用生活常识谨慎操作。对因使用不当造成 的损失,本公司不承担相关责任;
- · 对无视安全警示内容,错误操作可能导致的危害或损伤程度,用下列图标进行分类说明。

## ◎ 表示【禁止】的内容

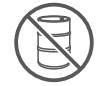

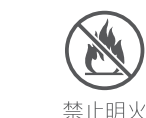

禁止易燃物品 禁止潮湿区域

- ・ 请勿自行修理、拆装干衣机;
- 在干衣过程中,防烫罩可能发热,儿童和宠物请勿接触;
- · 请勿将明火以及发热体放置在干衣机上;
- · 请勿将于冰、汽油或其它易燃易爆物品存放在于衣机内:
- · 清洗时, 请勿用水直接冲洗;
- · 开启于衣机前, 请检查机内是否存放其他异物;
- · 请勿烘干防水类衣物, 如雨衣、渔衣等:
- · 请勿烘干未清洗的衣物;
- · 请勿在沼气池附近或含易燃易爆气体环境中使用于衣机:
- 禁止将沾有汽油、酒精等易燃性物质的衣物投入于衣机内烘干;
- 潮湿衣物需经脱水后方可放入干衣机内烘干;
- · 禁止烘干含有汽油、石油、苯、辛纳水、酒精等低燃点化学品的衣物:
- 禁止将干衣机用作其他用途。

### ● 表示【强制】的内容

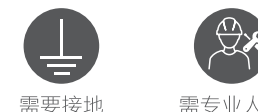

需专业人员

- · 儿童或老弱人十须在监护人指导或帮助下使用本产品:
- · 请定期清洁电源线插头,以防接触不良;
- · 干衣结束后, 请拔出电源插头, 拔出时勿拉扯电源线;
- · 如果电源软线损坏,为了避免危险,请及时联系专业人员更换;
- · 请使用220V, 10A以上的有可靠接地的专用电源插座。

## ▲ 表示【注意】可能造成轻伤或者财产损失的事项

- · 请勿用湿手插拔电源线插头,以防触电;
- · 请勿在潮湿、雨淋环境中使用,避免触电、起火等事故;
- 请勿让儿童玩耍包装材料。
- 表示【温馨提示】的内容
- · 本机最佳使用环境为(+5~+35)℃,若在0℃以下环境中使用,可能会造成 霜冻损坏:

#### 干衣前衣物准备

- · 请查看衣物标签,确认是否适合干衣机烘干;
- ・ 衣物投入前请抖散: 请勿投入过量或过大尺寸的衣物:
- · 务必将硬币、钥匙等硬物取出: 将长带打结, 纽扣扣好, 拉链拉上并翻转至内侧:
- · 表面易起球衣物、长绒衣物、表面透气性差的衣物, 请翻转后再烘干;
- 为获得理想的烘干效果,干衣前请将衣物进行分类,尽量不要同时烘干厚薄 不同、干湿程度不同的衣物。

### 干衣操作建议

- · 启动于衣机前必须清理过滤网:
- 根据衣物材质和衣服标签上备注的烘干要求选择对应的烘干程序;
- · 烘干少量衣物时, 建议使用定时可调程序;
- 一烘干床单、窗帘等大尺寸织物时,如果烘干过程出现成团,可暂停运行, 抖散后继续烘干:
- · 部分厚重衣物(牛仔裤、大毛巾等)因为材质特性局部难烘干,如果您发现 程序结束后仍未完全烘干,建议使用"定时烘"程序调节烘干时间;
- · 干衣机程序结束后,方可打开机门;若临时中断程序,不要立马取出衣物, 以免热气引起烫伤。

一般衣物的参考重量如下:

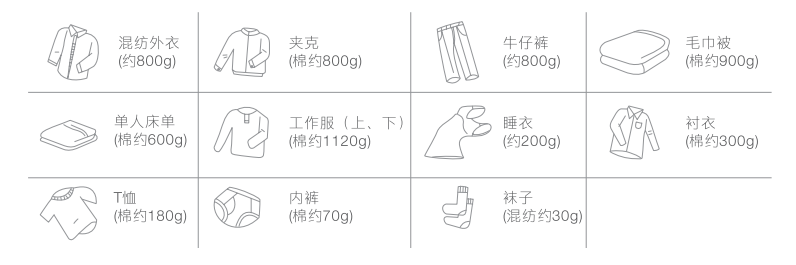

## 产品简介

## 部件名称

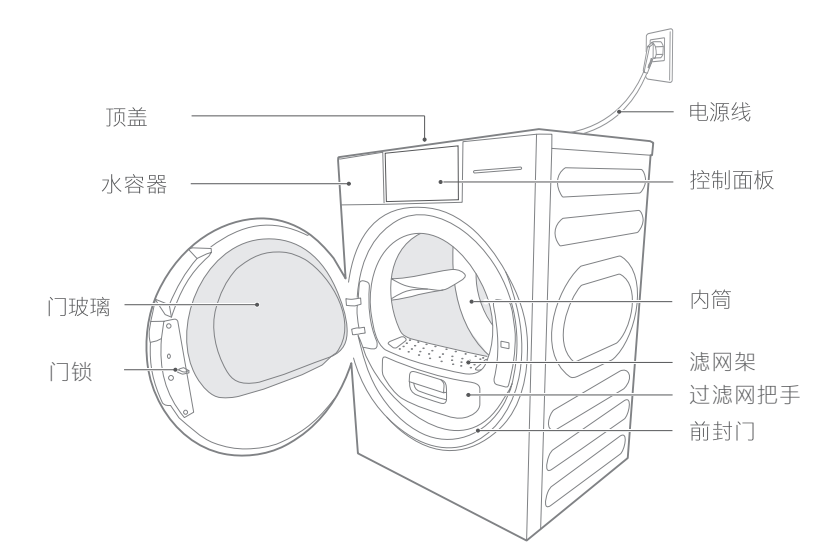

## 附件清单

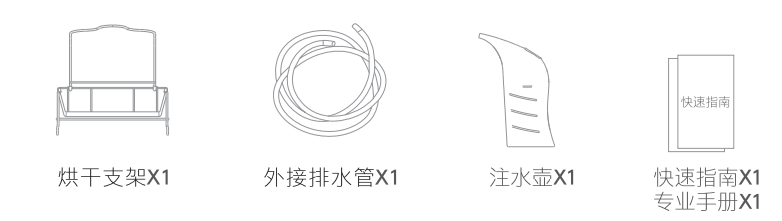

#### Tips

・ 图片仅为示意图。

## 使用说明

## 智能家电联网指引

#### Tips

・ 将您的家电联网后,可使用更多的智能功能。

## 下载美的美居App

· 微信扫描下方或机身右侧二维码,下载美的美居App,注册并登录。

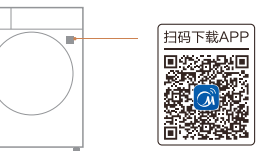

## WiFi设置

- ・ 在App主界面,点击"+"按钮,根据向导完成账号注册登录;
- · App扫描家电机身智能二维码或者选择品类型号,进入添加设备向导;
- ・ 根据App向导提示,为设备连接网络;若联网失败,请参考App页面提示操作。

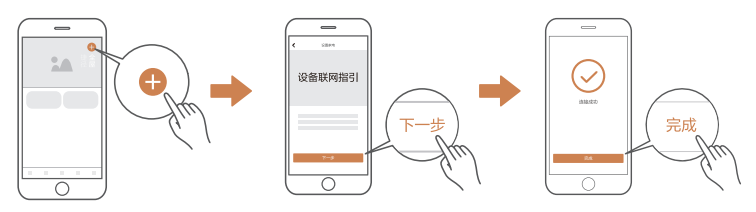

### 注意事项及联网失败原因排查:

1.在为产品联网时,请确保手机尽量接近本产品;

根据App提示,如果您的产品仅支持2.4GHz WiFi通信,选择当前家庭WiFi网络时,请注意选择2.4GHz网络;

2.建议同一路由器下连接设备数不超过10个,避免因信号不稳定对联网造成影响;
 3.若路由器或WiFi名称密码更改,需重复以上过程重新联网;

4.随着产品技术更新,美的美居App内容可能会有所变更,实际以美的美居App 内展示向导为准。

5.本设备包含型号核准代码CMIIT ID: 2021DP4011的无线电发射模块。

## 首次使用

#### 安装完成后,可参照如下步骤完成您的COLMO首次体验。

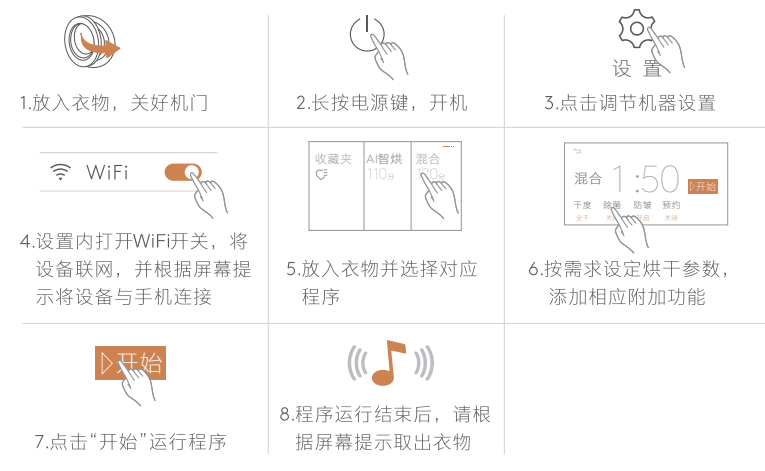

#### Tips

- ・ 机器安装完成后请直立静置机器2小时以上再使用;
- · 首次使用前,请用柔软的干净布条清洁内筒;
- 首次使用时,建议先给蒸汽储水盒加水,运行"筒自洁"程序,对内筒进行清洁;
- · 程序结束后,请按照"清洁保养"(详见15-16页)清理滤网。

#### 过滤网

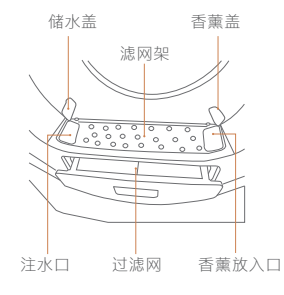

| Tips                         |
|------------------------------|
| 1100                         |
| • 当显示屏左侧蒸汽加水图标指示灯@闪烁时,请打开滤网架 |
| 上的储水盖,用注水壶从注水口处添加纯净水(单次添加建议  |
| 不要招讨350ml) 安图标不问纸后 美妃梯水美·    |

• 打开滤网架上的香薰盖,添加固体香薰,盖好香薰盖。

### 🚺 注意

- 每次使用后,请用软毛刷或者清水冲洗上/下过滤网!
- 请定期清理滤网架和过滤网下方的海绵!
- 若用水清洗过滤网和海绵, 需晾干后装回原位!
- 固体香薰请使用COLMO专用香薰块,其他品牌香薰可用 无纺布包裹后放入。

## 干衣操作介绍

本产品采用触摸式显示屏操控,干衣模式的选择及设置操作均可轻触显示屏来 完成。

长按 <sup>(1)</sup> 按键开机后,选定程序,进入干衣。用户可根据所烘干的衣物来选择相 应的程序并设置干衣参数、附加功能等,从而满足用户的干衣需要。

默认干衣程序界面如下(详细程序清单见第9页):

| 收藏夹 AI 智烘 混合<br>℃ ↓ 110分 120分 <u>~ ~ ~ ~ ~ ~ ~ ~ ~ ~ ~ ~ ~ ~ ~ ~ ~ ~ ~</u> |          |                          |                        |                    |
|----------------------------------------------------------------------------|----------|--------------------------|------------------------|--------------------|
|                                                                            | 收藏夹<br>€ | AI智烘<br>110 <sub>分</sub> | 混合<br>120 <sub>分</sub> | <ul><li></li></ul> |

#### Tips –

- ・向左滑动屏幕,可选择更多程序;
- · 部分程序在智能配网后体现在云程序,请配网后下载使用;
- · 因界面或后台可能会更新,请以实际显示为准。

| ( )<br>电 源                | 长按"①"对机;                   | 器进行开关。           |        |               |     |
|---------------------------|----------------------------|------------------|--------|---------------|-----|
| <b>()</b><br><sub> </sub> | 长按此图标进 <i>)</i><br>度等功能进行设 | \设置页面,可以对<br>设置。 | WiFi、童 | 锁、智慧线、提示      | 音、亮 |
|                           |                            | * 亮度             | 0      | <b>⑦</b> 恢复默认 | >   |
| ₿ 童锁                      |                            | 🖲 双击开机           | >      | ② 系统升级        | >   |
| 智慧线                       | >                          | ◎ 操作指引           | >      | () 设备重启       | >   |
|                           |                            | -                |        |               |     |

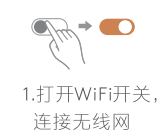

17<sup>200</sup> 2.网络连接成功,

点击立即登录

 $\bigcirc$ 

3.打开美的美居App,扫描 屏幕二维码添加设备

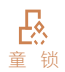

本功能可以有效防止儿童乱按或不小心引起的错误操作,可轻触 面板右侧"设置"按键,找到童锁功能并打开。 Tips:

- ·开机状态未选定程序的状态下可打开童锁,此时可选定并设定程序,点击"开始"运行后,童锁正式启用,按任何键(除电源开关键外)都不能对干衣机进行操作,如想要操作干衣机,需根据屏幕提示解除"童锁功能";
- ·程序运行过程中也可打开童锁,除电源开关键外都不能对干衣机进行操作,根据屏幕提示解除"童锁功能"后,才可对干衣机进行操作;
- ・ 机器运行完成后, 童锁自动解除。

实时反馈机器运行状态,待机时常亮;程序运行呼吸灯;机器异常报警白色灯闪烁。

智慧线 Tips:智慧线默认开启,可关闭。

| ↓<br>提示音           | 按键及提示音开或关。                                                                                   | ●<br>关闭              | +                  | <b>●</b><br>打开      |
|--------------------|----------------------------------------------------------------------------------------------|----------------------|--------------------|---------------------|
| <b>一</b> 双击开机      | 机器通电状态下,单指/双指指关节双击屏幕,                                                                        | 可实现                  | 见开机                | 助能。                 |
| - <b>☆</b> -<br>亮度 | 调节屏幕亮度。                                                                                      | 暗                    |                    | 高                   |
| 〕<br>设备重启          | 可在面板卡顿或操作不灵敏时,释放后台资源<br>电源键开机。                                                               | <b></b> , 重启         | 后仍                 | 需点击                 |
| 收藏夹                | 轻触●w藏》按键可以将程序加入收藏夹;轻触<br>入收藏夹页面,可显示您已收藏的云程序或常用<br>便于后期使用快速选定您所需程序;收藏夹内世<br>击"X"可将该程序从收藏夹内删除。 | 面板收瀨<br>目程序、<br>≲按已收 | 載夹图<br>程序都<br>「藏的和 | 标可进<br>参数等,<br>程序,点 |

Tips: 最多可收藏6个程序,轻干洗程序不可收藏。

## 程序介绍

Tips

· 请查看衣物标签,选择合适的干衣程序。

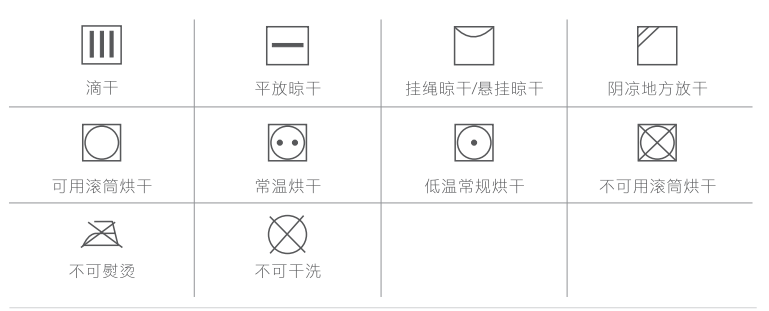

## 常规程序介绍

| 程序名称 | 程序介绍                                                    | 最大烘干容量(kg) |
|------|---------------------------------------------------------|------------|
| Al智烘 | 在智能传感的基础上,通过AI策略算法<br>进行参数优化,从而匹配出最佳的烘干<br>时间,智能高效,一键省心 | 4.0        |
| 混合   | 适用于棉类与合成织物混纺的衣物                                         | 4.0        |
| 小件烘  | 适用袜子、手帕等小物件烘干                                           | 0.5        |
| 定时烘  | 自定义烘干时间,到时即停                                            |            |
| 衬衫   | 适用混纺类衬衫烘干                                               | 1.0        |
| 羊毛   | 用于可机洗羊毛类衣物的辅助烘干                                         | 1.0        |
| 丝细   | 用于真丝、绸缎类衣物的护理                                           | 1.0        |
| 羽绒服  | 羽绒服衣服脱水后烘干                                              | 1.5        |
| 棉麻   | 适用棉麻类衣物烘干                                               | 10.0       |
| 大件烘  | 烘干床单等大件负载                                               | 5.0        |
| 除菌除螨 | 对耐热的干衣物进行除菌、除螨处理                                        | 3.0        |
| 婴儿服  | 烘干棉质婴儿织物                                                | 1.0        |
| 夜间烘  | 低噪音烘干一般混合材质衣物                                           | 3.0        |
| 热风暖衣 | 定时加热运行以温热衣物                                             |            |
| 筒自洁  | 用于清洁内筒                                                  |            |

## 云程序介绍

#### Tips

・ 需配网后在App上下载使用。

| 程序名称  | 程序介绍              | 最大烘干容量(kg) |
|-------|-------------------|------------|
| 户外服   | 烘干速干材质类运动服        | 4.0        |
| 毛巾/浴巾 | 烘干毛巾/浴巾           | 3.0        |
| 冷风清新  | 定时清新,不加热          | —          |
| 支架烘   | 少量衣物蓬松            |            |
| 除潮    | 对长期存放的耐热衣物,进行除潮处理 | 3.0        |

#### Tips

- 日常烘干模式分为自动判干程序和定时烘干程序;用户可根据个人习惯选择合适程序。
   如果衣物未完全烘干,可选择定时烘程序调节烘干时间,直至烘干;
- 自动判干程序:通过MEMS传感器感知衣物湿度,在烘干过程中自动调节烘干时长, 达到衣干即停,用户可根据喜好设置烘干强度;
- 定时烘干程序:本机定时烘程序包含定时烘、羽绒服、羊毛、除菌除螨、冷风清新、 支架烘;按照显示时间固定烘干时长,用户可根据衣物量及衣物状态来调节烘干时间 长短;
- 部分烘干模式中可选"除菌"功能,因开启此功能温度较高,请确认所要烘干的衣物 材质耐热,防止长时间受热变形或者纤维受损;
- · 衣物标签上: 含有不可水洗标志的, 请勿使用带蒸汽的程序进行护理; 含有不可熨烫、
- · 不可干洗标志的,建议使用冷风清新程序进行护理;含有不可翻转干燥标志的,请置 于烘干支架上烘干或护理;
- · 首次使用带蒸汽功能的程序时, 若有短暂嗡嗡声, 此为正常现象。

## 轻干洗常规程序介绍

#### Tips \_\_\_\_

• 轻干洗程序为护理程序,需除皱、除尘、除味、蓬松护理的衣物可使用此程序,请勿用于 烘干。

| 程序名称  | 推荐衣物                   |
|-------|------------------------|
| 离子祛味  | 适用于对有味道的衣物进行祛味或淡化味道的护理 |
| 蒸汽奢护  | 对衣物进行蒸汽除皱及纤维梳理护理       |
| 西装/风衣 | 适用羊毛及混纺西装/风衣的除尘、除皱护理   |
| 棉麻    | 适用棉质衣物的除螨祛味及除皱护理       |
| 羊绒    | 适用羊毛、羊绒衣物的除尘祛味、蓬松护理    |
| 羽绒服   | 适用羽绒服/被的除尘祛味、蓬松护理      |
| 羊毛大衣  | 适用羊毛及混纺大衣的除尘祛味、除皱护理    |
| 丝绸    | 适用真丝、绸缎类衣物的除尘祛味护理      |
| 貂皮    | 适用貂皮披肩、大衣的除尘、蓬松护理      |
|       |                        |

## **离子祛味:**适用于对有香烟味、火锅味、霉味、烧烤味等味道的衣物进行祛味 或淡化味道的护理,更多味道类别请至美的美居App使用。

| 程序   | 时间档位 | 适用                              | 最佳衣物量       |
|------|------|---------------------------------|-------------|
| 香烟味  | 5分钟  | 轻度烟味(在烟味场所停留时间少于10分钟)           | 1件衬衫或等量衣物   |
|      | 10分钟 | 中度烟味(在烟味场所停留时间少于20分钟)           | 1-2件衬衫或等量衣物 |
|      | 15分钟 | 重度烟味(在烟味场所停留时间少于40分钟)           | 1-2件衬衫或等量衣物 |
|      | 10分钟 | 轻度火锅味(在火锅味场所停留时间少于60分钟)         | 1-2件衬衫或等量衣物 |
| 火锅味  | 15分钟 | 中度火锅味(在火锅味场所停留时间少于90分钟)         | 1-2件衬衫或等量衣物 |
|      | 20分钟 | 明显火锅味(在火锅味场所停留时间少于120分钟)        | 1-2件衬衫或等量衣物 |
|      | 15分钟 | 轻度异味: 衣物长时间存储产生的霉味或樟脑<br>丸等异味   | 1件衬衫或等量衣物   |
| 换季祛味 | 20分钟 |                                 | 2件衬衫或等量衣物   |
|      | 25分钟 |                                 | 2-3件衬衫或等量衣物 |
| 烧烤味  | 20分钟 | 淡化轻度油烟味<br>(在厨房/烧烤场所停留时间少于20分钟) | 1-2件衬衫或等量衣物 |
|      | 25分钟 | 淡化中度油烟味                         | 1件衬衫或等量衣物   |
|      | 30分钟 | (在厨房/烧烤场所停留时间少于40分钟)            | 2件衬衫或等量衣物   |
| Tips |      |                                 |             |

· 等离子工作时会产生对人体、环境无害的微量臭氧味道, 干衣机等离子灯(蓝紫色)亮起 或面板显示"除菌中/离子护理中"时请勿打开机门。

## 轻干洗云程序介绍

| 程序名称 | 推荐衣物                   |
|------|------------------------|
| 离子祛味 | 适用于对有味道的衣物进行祛味或淡化味道的护理 |
| 雪纺纱  | 适用轻薄雪纺类衣物的除尘祛味护理       |
| 毛皮养护 | 适用皮具的除尘及护理             |
| 大件   | 适用床单、被罩等除螨、除皱护理        |
| 蚕丝被  | 适用蚕丝夏被的除潮、除螨、蓬松护理      |
| 校服   | 适用校服等的除尘祛味、除皱护理        |
| 婴童暖衣 | 适用棉质婴童服装的日常蓬松、除螨护理     |
| 冲锋衣  | 适用冲锋衣的除尘、除螨护理          |
| 萌宠除螨 | 适用毛绒玩偶的除尘、除螨护理及表面改善    |
|      |                        |

### 离子祛味:适用于对有以下味道的衣物进行祛味或淡化味道的护理,程序结 束后, 轻微抖动衣物祛味效果更佳。

| 程序   | 时间   | 适用               | 最佳衣物量       |
|------|------|------------------|-------------|
| 螺蛳粉味 | 25分钟 | 淡化或消除螺蛳粉残留味      | 1-2件衬衫或等量衣物 |
| 榴莲味  | 10分钟 | 淡化或消除轻度榴莲味       | 1-2件衬衫或等量衣物 |
| 香水味  | 15分钟 | 淡化或消除轻度香水味       | 1-2件衬衫或等量衣物 |
| 汗味   | 20分钟 | 淡化或消除少量运动产生的轻度汗味 | 1-2件衬衫或等量衣物 |
| 酒味   | 15分钟 | 淡化或消除轻度酒精味       | 1-2件衬衫或等量衣物 |
| 花露水味 | 25分钟 | 淡化或消除轻度花露水味      | 1-2件衬衫或等量衣物 |

Tips \_

- · 以上推荐衣物仅供参考,请务必按照衣物的材质和洗护标签选择相应的程序进行轻干 洗专属护理。
- · 请勿投入过量或过大尺寸的织物,尤其是真丝织物、蚕丝被等;成人衣物建议单件 护理;婴童衣物建议一次护理量不超过3件。
- · 轻干洗护理的衣物为干衣物,如衣物潮湿,请晾干后再进行轻干洗护理。如直接将湿 衣物进行轻干洗,有收缩变形的风险。
- 冲锋衣护理请按所购衣物的护理的要求进行操作。
- 貂皮等贵重衣物不可频繁使用轻干洗程序。
- 西装、貂皮或皮草等轻干洗前建议内层外翻。
- · 带有刺绣的旗袍、锦缎、真丝外套或裙装等, 轻干洗时建议用干净的软布包裹。 对于衣物是否适合轻干洗,不明情况下请咨询专业人士。

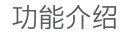

#### Tips

因各程序可选附加功能有差异,请按实际显示内容选择。

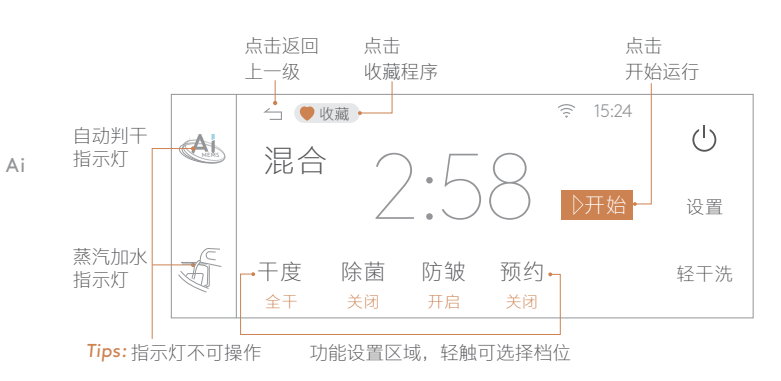

| A  | 此指示灯亮起时表示当前程序带有自动判干功能。                                                     |
|----|----------------------------------------------------------------------------|
| 干度 | 用于调整衣物的烘干程度。<br>有3个等级,分别为:微干、全干、超干;针对烘后熨烫、即<br>穿、或储藏等不同场景需求。               |
| 除菌 | 烘干过程中,在衣物基本干燥时,利用等离子对衣物进行杀<br>菌处理,从而使衣物更加清洁安全。<br>轻薄,精细材质类衣物慎用此功能。         |
| 防皱 | 为防止衣物在烘干程序结束后没能及时取出而起皱,打开防皱<br>功能,在干衣结束后,机器将间歇性运转60分钟,防皱过程中<br>点击屏幕,可取出衣物。 |
| 预约 | 程序启动后,显示预约时间,预约时间到达后,程序开始运行<br>后显示干衣剩余时间。                                  |
| 定时 | 用来调整定时程序的时间。                                                               |

### App操控 联网状态下,更多程序及功能可至美的美居App使用。

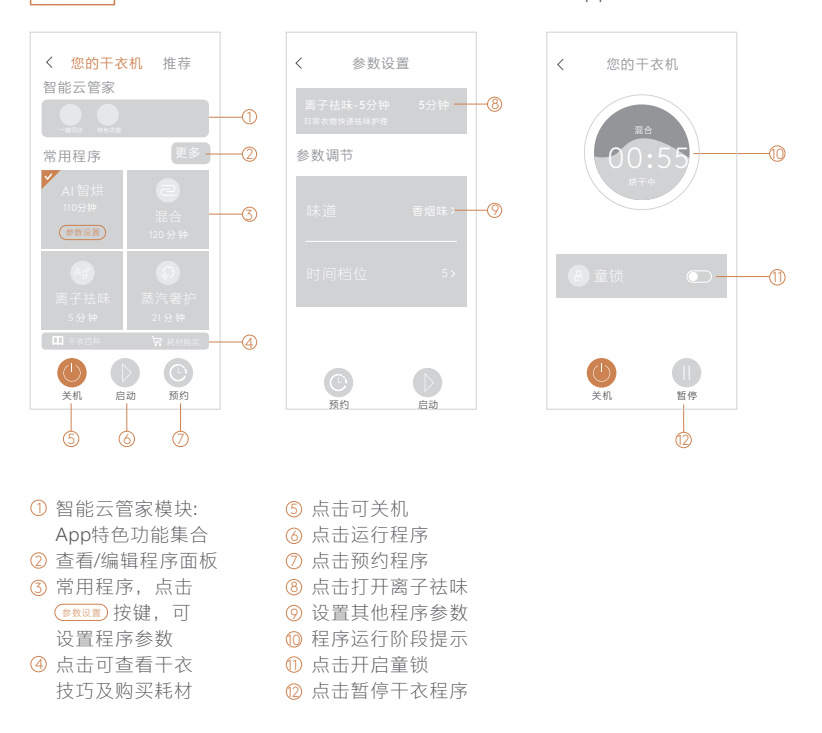

#### Tips —

・机器需先联网,手机下载美的美居App才可使用手机操控设备;

· 一键同步: 可将APP程序同步至屏端, 最多可各同步三个烘干/轻干洗程序; 此处仅介绍App部分使用功能, 更多功能请在美的美居App使用。

## 维护保养

## 清洁保养

Tips

- 在您开始保养工作前,请务必拔下电源线插头或切断电源;
- · 禁止使用具有挥发性质的清洗剂进行清洗干衣机,诸如酒精、汽油等。

清空水容器

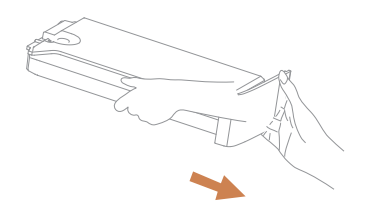

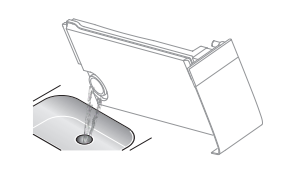

1.用手托住,拉出水容器;

2.倾倒水容器,将水倒出

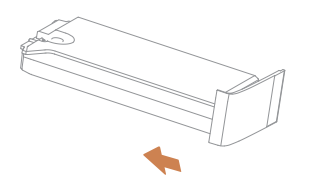

3.将水容器装回原位置

Tips

- ・ 冷凝水不可饮用;
- · 每次使用后,请及时清空水容器;
- ・ 在无水容器的情况下,请勿使用干衣机;
- · 如果在烘干过程中水满,程序会暂停,显示屏上指示水盒已满,此时 需要清空水容器中的水,然后按"**№**"键重新启动干衣机;
- · 使用外接排水管排水时,不需清空水容器。

### 清洁过滤网

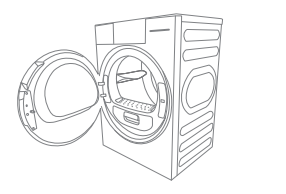

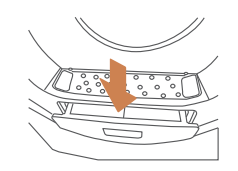

1.打开干衣机机门

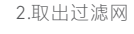

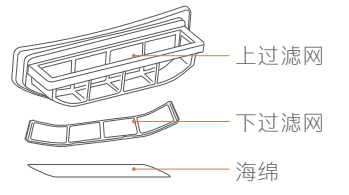

3.清理过滤网及海绵

Tips -

- 每次使用后,请用软毛刷或者清水冲洗上/下过滤网,并将其装回原位(若用水冲洗, 过滤网须晾干后再装回原位);
- · 定期清理滤网架和过滤网下方的海绵(海绵若用水冲洗,须晾干后再装回原位);
- · 在无滤网的情况下,请勿使用干衣机。

### 干衣机外壳及内筒的清洁和保养

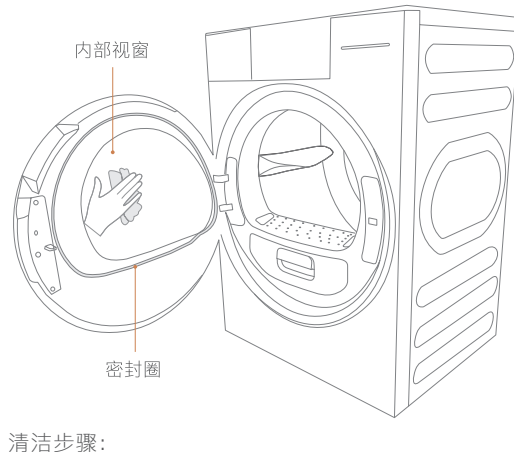

1.准备一块干净的湿布;

2.清洁门部分,尤其是内部视窗;

3.清洁前封门上的密封圈;

4.清洁过滤网下部风道中的毛屑;

5.机器启动前,用柔软的抹布擦干机器。

#### Tips -

- ・ 清洁时请戴上手套;
- · 湿度传感器位于干衣机的滚筒内部, 取物口下部。请勿用腐蚀性清洁剂 清洁, 请勿刮伤湿度传感器;
- · 清洁干衣机表面或者其他部件时使用干净的湿布,否则可能损坏塑料表 面或者其他部分;
- ・ 不可用自来水软管或高压水枪直接冲洗干衣机。

## 维修服务

## 异常现象自检

#### Tips

• 当机器出现异常,请先按下表内容进行检查排障,如需要专业人员服务时, 请拨打COLMO专属服务热线400-969-9999进行报修。

| 异常的情况    | 对应方法                                                                                     |
|----------|------------------------------------------------------------------------------------------|
| 干衣机无法启动  | 检查机门是否关好<br>检查电源插头是否插好<br>检查是否按了" <b>)</b> "键                                            |
| 机门自动打开   | 检查门是否关到位<br>检查衣物是否过量<br>按住门把手处,使门锁卡到相应位置                                                 |
| 显示屏不亮    | 检查是否停电,电源插头是否正确插接<br>检查是否打开电源开关                                                          |
| 烘干效果不好   | 检查过滤网是否清理干净<br>检查衣物与干衣程序是否匹配<br>检查衣物是否超过程序允许最大负载量<br>检查是否包含复合面料的衣物,如冲锋衣,需要<br>将衣物内侧外翻后烘干 |
| 烘干时间过长   | 请检查衣物是否未完全脱水,过于潮湿<br>自动判干程序会根据衣物湿度自动调节时间                                                 |
| 机器中途停止运行 | 检查水容器盒是否水满<br>检查电源和插座是否正常                                                                |
| 显示时间跳动   | 自动判干程序会根据衣物湿度自动调节时间                                                                      |

Tips —

・ 符合上述内容, 请再详细阅读说明书, 按照说明书指引操作;

· 如排查后机器仍有异常,请拨打COLMO专属服务热线400-969-9999进行报修。

## 环保清单

## 产品中有毒有害物质或元素的名称及含量

## 报警提示

- 提示
- 当机器运行中出现"5"时,请先检查水容器是否水满,若水容器满,请清空后重启机器; 若水容器未满请直接启动机器。若再次启动后依然出现"5"请拨打全国服务电话: 400-969-969。
- 当干衣机运行时停电,需要开门时,请使用紧急拉绳开门,操作如下:

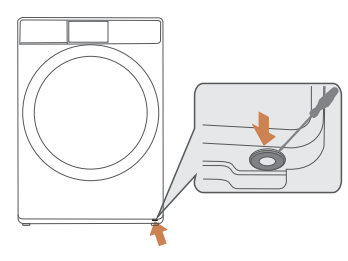

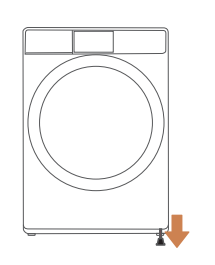

1. 用工具拔出干衣机右下角的橡胶塞

 拉下紧急拉绳开门 (注意:门打开后,请将橡胶塞塞回原位)

## ⚠ 注意

• 机器运行过程中禁止使用紧急拉绳开门。

|       | 有毒有害物质或元素 |       |       |                 |               |                 |
|-------|-----------|-------|-------|-----------------|---------------|-----------------|
| 部件名称  | 铅(Pb)     | 汞(Hg) | 镉(Cd) | 六价铬<br>(Cr(VI)) | 多溴联苯<br>(PBB) | 多溴二苯<br>醚(PBDE) |
| 箱体组件  | 0         | 0     | 0     | 0               | 0             | 0               |
| 支撑组件  | 0         | 0     | 0     | 0               | 0             | 0               |
| 灯泡    | 0         | 0     | 0     | 0               | 0             | 0               |
| 标准件   | 0         | 0     | 0     | 0               | 0             | 0               |
| 电源线   | Х         | 0     | 0     | 0               | 0             | 0               |
| 滤波器组件 | 0         | 0     | 0     | 0               | 0             | 0               |
| 传感器   | 0         | 0     | 0     | 0               | 0             | 0               |
| 电容器组件 | 0         | 0     | 0     | 0               | 0             | 0               |
| 泵组件   | Х         | 0     | 0     | 0               | 0             | 0               |
| 大风轮组件 | 0         | 0     | 0     | 0               | 0             | 0               |
| 顶盖组件  | 0         | 0     | 0     | 0               | 0             | 0               |
| 门部装   | 0         | 0     | 0     | 0               | 0             | 0               |
| 把手组件  | 0         | 0     | 0     | 0               | 0             | 0               |
| 滤网组件  | 0         | 0     | 0     | 0               | 0             | 0               |
| 后罩    | 0         | 0     | 0     | 0               | 0             | 0               |
| 热交换系统 | 0         | 0     | 0     | 0               | 0             | 0               |
| 水管组件  | 0         | 0     | 0     | 0               | 0             | 0               |
| 盖板组件  | 0         | 0     | 0     | 0               | 0             | 0               |
| 内筒组件  | 0         | 0     | 0     | 0               | 0             | 0               |
| 导线组件  | 0         | 0     | 0     | 0               | 0             | 0               |
| 控制系统  | Х         | 0     | Х     | 0               | 0             | 0               |

#### 本表格依据SJ/T 11364的规定编制

- O: 表示该有害物质在该部件所有均质材料中的含量均在GB/T 26572规定的限量 要求以下。
- X: 表示该有害物质至少在该部件的某一均质材料中的含量超出GB/T 26572规定的限量要求。

| 产品型号     | 电源        | 额定功率<br>(W) | 产品尺寸<br>宽 <b>x厚x</b> 高(mm) | 安装尺寸<br>宽 <b>x厚x</b> 高(mm) |
|----------|-----------|-------------|----------------------------|----------------------------|
| CLHP10TL | 220V~50Hz | 1600        | 595x575x845                | 650x630x880                |

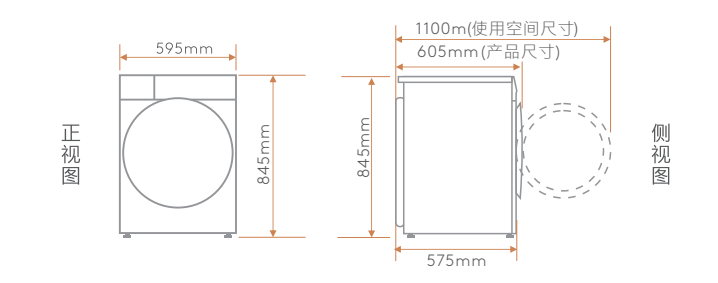

| 产品型号     | 烘干容量<br>(Kg) | 制冷剂   | 制冷剂充注量<br>(g) | 重量<br>(Kg) |  |
|----------|--------------|-------|---------------|------------|--|
| CLHP10TL | 10.0         | R134a | 380           | 55         |  |

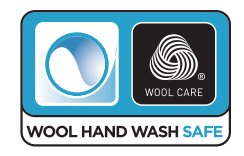

本干衣机的羊毛程序已获得国际羊毛局(The Woolmark Company) 批准,根据本干衣机羊毛程序说明,可用于烘干标有"可手洗"类羊 毛服装产品。烘干及其它洗护要求请遵循衣物标签上的护理说明。 干衣机授权编号:M2132

为达到最佳烘干效果,羊毛程序烘干负载请勿超过1.0kg。

## 安装指引

## 安装干衣机

- ・本产品不建议用户自行安装使用,到货可拨打400-969-9999预约免费 安装;
- ・ 在安装干衣机之前,选择有下列特点的场所:

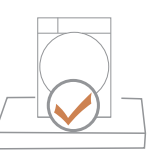

坚实平整的地面

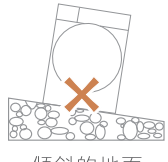

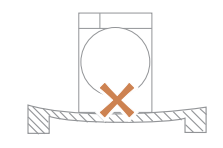

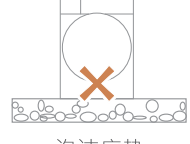

倾斜的地面

不平稳的地面

泡沫底垫

Tips · 请注意干衣机不要压住电源线。

## 安装步骤

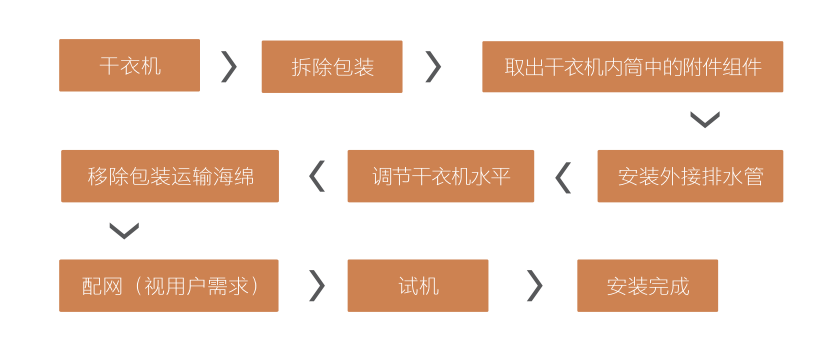

## 拆装附件

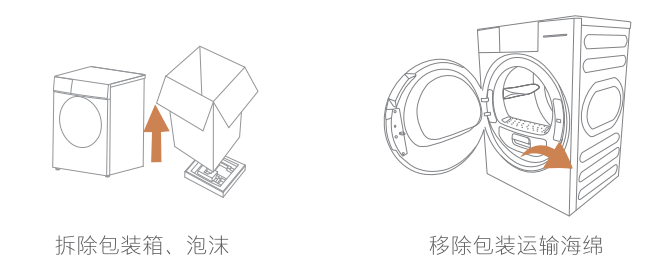

· 该机器的包装材料可能对儿童有危害性;请妥善处理,以免让儿童接触。

## 调节底脚

Tips

• 调平干衣机可以减少噪音和震动,请注意在使用前务必将干衣机调平,不能出现 晃动。

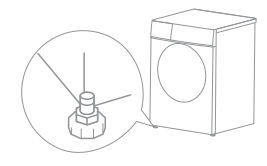

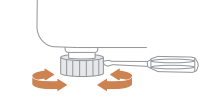

1 调节底脚螺母

2 调节底脚至机器水平

Tips

• 调节底脚使用的工具请选择直径小于4.5mm的螺丝刀。

## 连接外接排水管

- Tips –
- 请勿折弯外排水管。

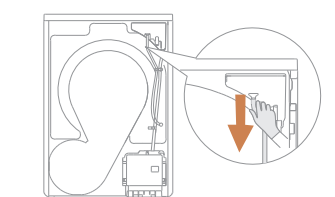

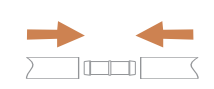

1 向下拔出上排水管

2 将上排水管与外排水管对接

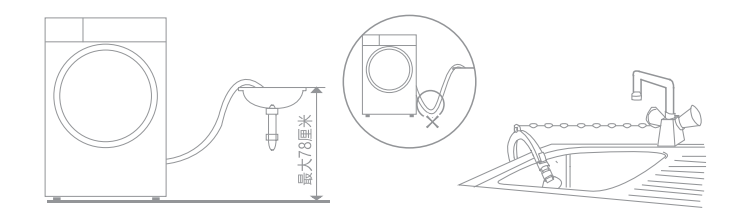

3 将外排水管放入洗漱池或地漏中

## 安装烘干支架

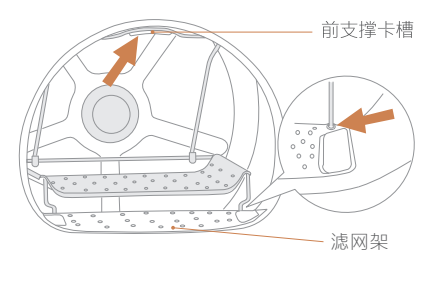

将烘干支架卡在滤网架上, 再勾在前支撑上的卡槽内 Tips 烘干支架主要用来烘帽子、鞋、 毛绒玩具、贵重衣物等不适合翻转 的物品。

相关信息(用户填写)

| 用户姓名     | 发票号码 |  |
|----------|------|--|
| 购买商店     | 购买日期 |  |
| 产品型号     | 产品编号 |  |
| 当地维修网点电话 |      |  |

#### 维修记录

保修卡

Q

| 维修曰期      |  |
|-----------|--|
| 故障内容及处理情况 |  |
| 维修单位      |  |
| 维修人员签名    |  |

## 服务承诺

1 本产品三包按照国家三包规定执行;

- 2 免费服务范围:一般家庭使用的滚筒干衣机,用户凭发票及包修凭证享有整机免费包修三年的服务。非家庭使用的干衣机(如:公用机和商用机等),用户凭发票及包修凭证享有整机品质免费包修三个月,主要零部件(如:电机、电脑板、温控器、电容器、加热管)免费包修一年的服务;
- 3 对下列情况我们实行有偿服务:用户因使用、维护、保管不当而造成损坏的;因异常电压、火灾等外部原因损坏的;自行或非承担三包修理者拆动造成损坏的;超过"三包"有效期的;涂改发票或无购机发票和包修凭证的;包修凭证的产品型号和制造编码与所修理产品不符或涂改的;等外品销售的干衣机(以正规销售渠道的发票为准)除漏电故障外,不予包修;因不可抗力造成损坏的;
- 4 如需相关咨询和服务,请拨打全国服务热线。

#### 售后服务热线: 400-969-9999

在购买本公司产品后,请及时填写此保修卡,并妥善保管好。当产品需维修时,请携带此保修卡及有效发票正本。

产品合格证

| 检查结论:      | 合格    |  |  |
|------------|-------|--|--|
| 检查员号:_     | 检验员A1 |  |  |
| 检查日期: _    | 见条形码  |  |  |
| 上海科慕电器有限公司 |       |  |  |

干衣机执行标准:

• GB 4706.1、GB 4706.20

#### 声明

本资料上所有内容均经过认真核对,如有任何印刷错漏或内容上的误解,可向本公司咨询。产品若有技术改进,会编进新版手册中,恕不另行通知。产品外观、颜色如有改动,以实物为准。